## Contenido

| 1   | Registro de Usuario | . 2 |
|-----|---------------------|-----|
| 2   | Ingreso al Sistema  | . 5 |
| 3   | Registrar tarjeta   | . 9 |
| 4   | Tarjetas            | 12  |
| 4.1 | Detalles            | 14  |
| 4.2 | Transacciones       | 15  |
| 4.3 | Boletos             | 18  |
| 5   | Cambiar Contraseña  | 20  |

#### **1 Registro de Usuario**

Para poder utilizar esta página, debemos ingresar con algún navegador de internet a la siguiente dirección:

### http://salta.miredbus.com.ar/

La opción de Registro de Usuario permite que se guarden en el sistema los datos personales de un usuario de la tarjeta Red Bus. Es el primer paso que se debe realizar obligatoriamente para poder usar la web.

Para acceder a ella ingresamos en la opción "Registrarse":

| RED<br>BUS                                                                                                    |                                                      |                                                         | email<br>contraseña<br>Ingresar |
|----------------------------------------------------------------------------------------------------|------------------------------------------------------|---------------------------------------------------------|---------------------------------|
| Mi RedBus                                                                                                    |                                                      |                                                         |                                 |
| Sitio de autogestión<br>• Registre sus tarjetas<br>• Conozca el saldo de su tarjeta<br>• Vea las recargas y consumos<br>• Imprima los boletos de viaje |                                                      |                                                         |                                 |
| Registrarse<br>Registrese por única vez                                                                                                    | Consulta de saldo<br>Consulte el saldo de su tarjeta | <b>Aplicación android</b><br>Consultas desde su celular |                                 |
| Contacto: info@miredbus.com.ar                                                                                                    |                                                      |                                                         |                                 |

Una vez allí, se nos solicitará la siguiente información:

- Correo electrónico.
- **Confirmación del Correo electrónico** ⇒ Se repite el correo electrónico para validación del sistema.
- Nombre.
- Apellido.
- Tipo de Documento.
- Número de documento.
- Contraseña.
- **Verificación** ⇒ Se repite la contraseña por cuestiones de seguridad del sistema.

Además se deben ingresar los caracteres de verificación que muestra una imagen.

| <b>RED</b><br>BUS                                                              | email<br>contraseña<br>Ingresar |
|--------------------------------------------------------------------------------|---------------------------------|
| Registro                                                                       |                                 |
| email                                                                          |                                 |
| Verificación de email                                                          |                                 |
| Nombre                                                                         |                                 |
| Apellido                                                                       |                                 |
| Contraccão                                                                     |                                 |
| Vorificación                                                                   |                                 |
|                                                                                |                                 |
| Ingrese los caracteres de la figura:                                           |                                 |
| A7535                                                                          |                                 |
| Verificación                                                                   |                                 |
| Al hacer clic en Registrarse usted<br>acepta los <u>Términos y condiciones</u> |                                 |
| Registrarse                                                                    |                                 |
|                                                                                |                                 |
|                                                                                |                                 |
|                                                                                |                                 |
| Contacto: info@miredbus.com.ar                                                 |                                 |

Luego se oprime el botón "Registrarse" y la web nos informará que se ha enviado un mail de confirmación a la casilla ingresada anteriormente:

| <b>RED</b><br>BUS                                            |                            | email<br>contraseña<br>Ingresar |
|--------------------------------------------------------------|----------------------------|---------------------------------|
| Mi RedBus                                                    |                            |                                 |
| Su cuenta ha sido creada satisfactoria                       | amente                     |                                 |
| Para poder acceder al sitio debe valid                       | lar su dirección de correo |                                 |
| • Se le ha enviado un correo de confirn                      | nación                     |                                 |
| <ul> <li>Para finalizar el registro ingrese al li</li> </ul> | ink enviado                |                                 |
| <u>Volver</u>                                                |                            |                                 |
| Contacto: info@miredbus.com.ar                               |                            |                                 |

Tal como menciona la anterior pantalla, se debe acceder al correo de confirmación e ingresar al link que se envió. Esto debe realizarse dentro de las 48 hs de haber efectuado el paso anterior,

siempre verificando tanto la bandeja de entrada como el correo no deseado de su casilla de email. Realizado esto, el sistema informará que el registro se ha efectuado satisfactoriamente:

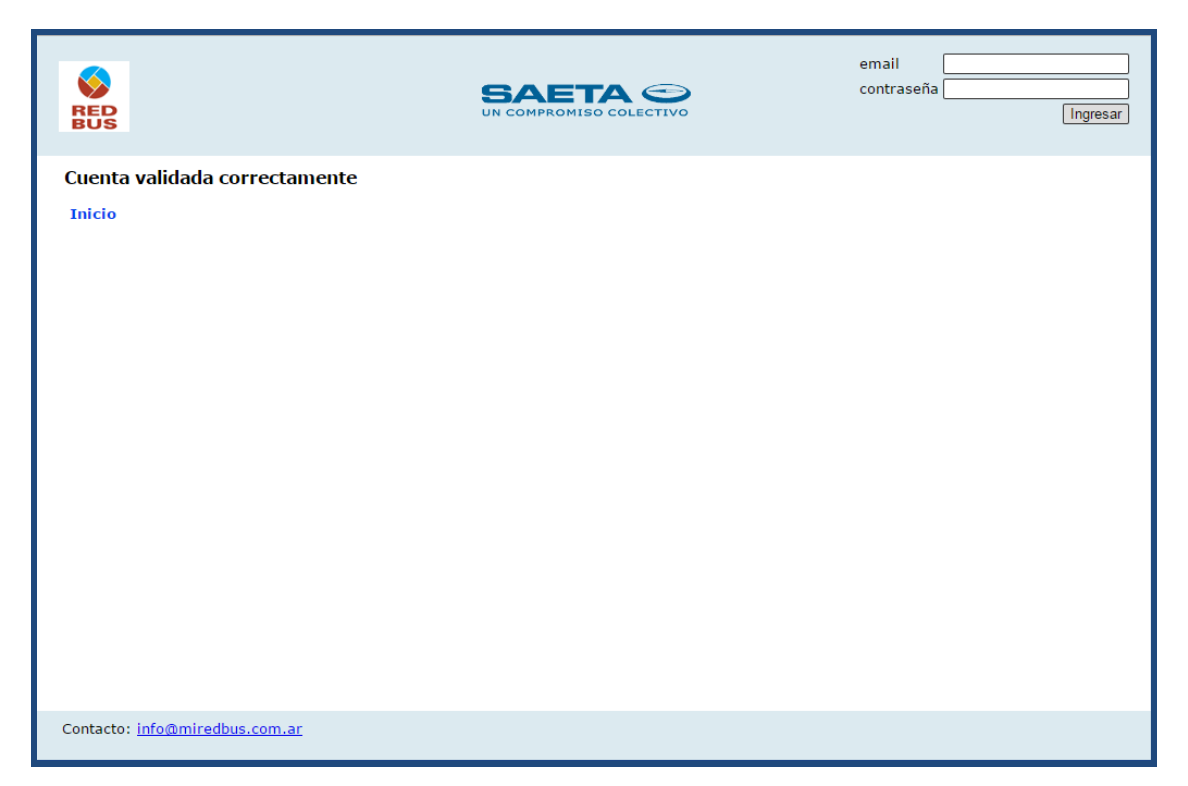

# 2 Ingreso al Sistema

Para ingresar al sistema se debe colocar en la esquina superior derecha el correo electrónico y la contraseña, validados con anterioridad:

| <b>RED</b><br>BUS                                                                                                    | SA<br>UN COMI                                        |                                                  | email<br>contraseña<br>Ingresar |
|----------------------------------------------------------------------------------------------------|------------------------------------------------------|--------------------------------------------------|---------------------------------|
| Mi RedBus<br>Sitio de autogestión<br>• Registre sus tarjetas<br>• Conozca el saldo de su tarjeta<br>• Vea las recargas y consumos<br>• Imprima los boletos de viaje |                                                      |                                                  |                                 |
| Registrarse<br>Registrese por única vez                                                                                                    | Consulta de saldo<br>Consulte el saldo de su tarjeta | Aplicación android<br>Consultas desde su celular |                                 |
| Contacto: info@miredbus.com.ar                                                                                                    |                                                      |                                                  |                                 |

De ser satisfactorio el ingreso de datos, mostrará el menú de opciones al que puede ingresar el usuario:

| <b>RED</b><br>BUS                                                                                                    |                                |                    | aetejerina@gm              | ail.com <mark>Salir</mark> |
|----------------------------------------------------------------------------------------------------|--------------------------------|--------------------|----------------------------|----------------------------|
| Mi RedBus                                                                                                    |                                |                    |                            |                            |
| Sitio de autogestión                                                                                                    |                                |                    |                            |                            |
| <ul> <li>Registre sus tarjetas</li> <li>Conozca el saldo de su tarjeta</li> <li>Vea las recargas y consumos</li> <li>Imprima los boletos de viaje</li> </ul> |                                |                    |                            |                            |
| Registrar tarjeta                                                                                                    | Tarjetas                       | Cambiar contraseña | Aplicación android         |                            |
| Agregue tarjetas a su cuenta                                                                                                    | Saldo, transacciones y boletos |                    | Consultas desde su cerular |                            |
|                                                                                                    |                                |                    |                            |                            |
|                                                                                                    |                                |                    |                            |                            |
|                                                                                                    |                                |                    |                            |                            |
|                                                                                                    |                                |                    |                            |                            |
|                                                                                                    |                                |                    |                            |                            |
| Contacto: info@miredbus.com.ar                                                                                                    |                                |                    |                            |                            |

Caso contrario, informará que los datos no son correctos, permitiendo recuperar la contraseña desde la opción "¿Olvidó su contraseña?"

| RED<br>BUS                                                                                                    | email<br>contraseña<br>Ingresar |
|----------------------------------------------------------------------------------------------------|---------------------------------|
| Ingresar<br>email<br>contraseña<br>ingresar<br>cOlvidó su contraseña?<br>Usuario o contraseña<br>incorrecta<br>Volver |                                 |
| Contacto: <u>info@miredbus.com.ar</u>                                                                                 |                                 |

Ingresando a la misma nos solicitará que coloquemos nuestro correo electrónico, Tipo y Número de Documento.

| RED<br>BUS                                                                                                    |                                                                          | email<br>contraseña<br>Ingresar |
|----------------------------------------------------------------------------------------------------|--------------------------------------------------------------------------|---------------------------------|
| Restablecer contraseña<br>Para restablecer la contraseña comple<br>email<br>Documento DNI •<br>Volver Cambiar | a<br>te este formulario. Recibirá un correo con instrucciones.<br>]<br>] |                                 |
| Contacto: <u>info@miredbus.com.ar</u>                                                                         |                                                                          |                                 |

Ingresados los datos y oprimiendo el botón "Cambiar", nos avisará que se ha enviado un correo electrónico para restablecer la contraseña:

| RED<br>BUS                            |                                | email<br>contraseña<br>Ingresar |
|---------------------------------------|--------------------------------|---------------------------------|
| Restablecer de contaseña              |                                |                                 |
| Se envió un correo con instrucciones  | para restablecer su contraseña |                                 |
| Volver                                |                                |                                 |
| Contacto: <u>info@miredbus.com.ar</u> |                                |                                 |

Al acceder al link que nos enviaron al e-mail permitirá generar una nueva contraseña, la cual ingresamos dos veces y presionamos en "Cambiar".

| RED<br>BUS                                                                                                    | email<br>contraseña<br>Ingresar |
|----------------------------------------------------------------------------------------------------|---------------------------------|
| Restablecer contraseña         Ingrese la nueva contraseña         nueva contraseña         verificación         Volver |                                 |
| •                                                                                                    | 4 Mostrar                       |

Efectuado esto, si ambos datos coinciden, nos muestra un mensaje de confirmación:

| RED<br>BUS                                            | email<br>contraseña<br>Ingresar |
|-------------------------------------------------------|---------------------------------|
| Mi RedBus                                             |                                 |
| • La contraseña ha sido restablecida<br><u>Volver</u> |                                 |
| •                                                     | ₹ <u>Mostrar</u>                |

### 3 Registrar tarjeta

El paso siguiente, al de registrarse como usuario, es el registro de una tarjeta del mismo. Para realizar esta acción, se debe ingresar a la opción "Registrar Tarjeta":

| RED<br>BUS                                                                                                    |                                            |                    | aietojorin 1@gmail.com                           | Salir |
|----------------------------------------------------------------------------------------------------|--------------------------------------------|--------------------|--------------------------------------------------|-------|
| Mi RedBus                                                                                                    |                                            |                    |                                                  |       |
| Sitio de autogestión                                                                                                    |                                            |                    |                                                  |       |
| <ul> <li>Registre sus tarjetas</li> <li>Conozca el saldo de su tarjeta</li> <li>Vea las recargas y consumos</li> <li>Imprima los boletos de viaje</li> </ul> |                                            |                    |                                                  |       |
| <b>Registrar tarjeta</b><br>Agregue tarjetas a su cuenta                                                                                                    | Tarjetas<br>Saldo, transacciones y boletos | Cambiar contraseña | Aplicación android<br>Consultas desde su celular |       |
|                                                                                                    |                                            |                    |                                                  |       |
| Contacto: info@miredbus.com.ar                                                                                                    |                                            |                    |                                                  |       |

Esto nos llevará a la pantalla de registro, donde nos solicitarán datos personales, de la tarjeta y de alguna recarga que se le haya realizado a la misma, la solicitud de esta última información, corresponde a cuestiones de seguridad, a fin de validar la tarjeta.

| RED<br>BUS                                                                                                    |                                                                                                    | aetejerina@gmail.com Salir |
|----------------------------------------------------------------------------------------------------|----------------------------------------------------------------------------------------------------|----------------------------|
| Registro de tarjetas<br>Para poder registrar una tarjeta en su cuenta debu<br>Método de validación ® 1 ticket de recarga<br>Nº tarjeta | e disponer de un ticket de recarga o dos boletos<br>Dónde ubicar la información<br>30/04/2015 Carga Homedero (28:12:38<br>SRETA S. A.<br>ATOS TST<br>Espana 193<br>Otr 00000000815 TBH: 00100816<br>UTE NO: 4251 OFEL: 0005<br>Tarj.: 3570566 / AB080/98 / 423<br>Saldo Ant: \$ 160.60<br>Carga : \$ 0.00<br>Saldo Act: \$ 160.60 |                            |
| Contacto: info@miredbus.com.ar                                                                                                    |                                                                                                    |                            |

Los datos que deban buscarse en el comprobante de la recarga, cuentan con un asistente que indica en que parte del mismo localizar la información a cargar. Por ejemplo para la Fecha del Ticket:

| RED<br>BUS                                                                                                    |                                                                                                    |                                                                                                    | Salir] |
|----------------------------------------------------------------------------------------------------|----------------------------------------------------------------------------------------------------|----------------------------------------------------------------------------------------------------|--------|
| Registro de t<br>Para poder registrar<br>Método de validación<br>Nº tarjeta<br>Fecha ticket<br>Hora ticket<br>Relación<br>Documento del titular<br>Descripción de tarjeta<br>Volver | <b>Example tas</b><br>una tarjeta en su cuenta debe disp<br>1 ticket de recarga<br>07/04/2015<br>0 Abril 2015<br>0 Abril 2015<br>0 0 11 2 3 4 6<br>0 1 1 2 3 4 6<br>0 1 1 2 3 6<br>0 1 1 2 3 6<br>0 1 1 1 2 3 6<br>0 1 1 1 2 3 6<br>0 1 1 1 1 1 1 1 1 1 1 1 1 1 1 1 1 1 1 1 | boner de un ticket de recarga o dos boletos<br>Dónde ubicar la información<br>10/04/2015 Carga Novelero (B:12:8)<br>SRETA S.A.<br>ATOS TST<br>Egama 13<br>Ott (0000000815 TEM: 0010816<br>UTE M0: 1251 (PEN: 0010816<br>UTE M0: 1251 (PEN: 0010816<br>Tarj.: 357056 / 86006/% / 129<br>Saldo Ant: \$ 160.60<br>Carga : \$ 0.00<br>Saldo Act: \$ 160.60 |        |

En el campo "Descripción de la tarjeta" puede colocar el nombre que a Usted le ayude a identificar la misma.

Completados todos los campos, se oprime el botón vincular y el sistema pedirá que seleccione un viaje que haya realizado con la misma, para validar su veracidad.

|                                                                                                    |                                               |                    |                    | inaetejerin ı@gma                                | il.com <mark>Salir</mark> |  |  |  |  |  |
|----------------------------------------------------------------------------------------------------|-----------------------------------------------|--------------------|--------------------|--------------------------------------------------|---------------------------|--|--|--|--|--|
| <b>Verificación de titularidad</b><br>Estimado usuario, necesitamos verificar la titularidad de la tarjeta.<br>Indique en la línea y el recorrido del viaje que usted realizó el día 15/04/2015 a las 20:48:07 hs. |                                               |                    |                    |                                                  |                           |  |  |  |  |  |
| Línea                                                                                                    | Recorrido                                     | Selección          |                    |                                                  |                           |  |  |  |  |  |
| ALE HNOS SRL                                                                                                    | 5A CATOLICA                                   | •                  |                    |                                                  |                           |  |  |  |  |  |
|                                                                                                    | Elija la opción correcta y presione finalizar |                    |                    |                                                  |                           |  |  |  |  |  |
| Registrar tarjeta<br>Agregue tarjetas a su cuen                                                                                                    | Tarjetas<br>ata Saldo, trans                  | acciones y boletos | Cambiar contraseña | Aplicación android<br>Consultas desde su celular |                           |  |  |  |  |  |
| Contacto: info@miredbus.com                                                                                                    | <u>m.ar</u>                                   |                    |                    |                                                  |                           |  |  |  |  |  |

Finalizado esto, se mostrará un mensaje de validación correcta:

| RED BUS                                                                                              | detejerin: @gmail.com Salir |
|----------------------------------------------------------------------------------------------------|-----------------------------|
| Mi RedBus                                                                                            |                             |
| Verificación de titularidad <ul> <li>La titularidad de la tarjeta se validó correctamente</li> </ul> |                             |
| Volver                                                                                               |                             |
|                                                                                                    |                             |
|                                                                                                    |                             |
|                                                                                                    |                             |
|                                                                                                    |                             |
|                                                                                                    |                             |
|                                                                                                    |                             |
| Contacto: info@miredbus.com.ar                                                                       |                             |

## 4 Tarjetas

Si usted ha realizado los pasos previos de generación de usuario y vinculación de una o más tarjetas, podrá acceder a estas para operar de las maneras que describiremos a continuación. Para acceder a estas funciones se ingresa a la opción "Tarjetas":

| RED<br>BUS                                                                                                    | SA<br>UN COM                                       |                    | silvinaheinrinn@gma                              | ail.com Salir |
|----------------------------------------------------------------------------------------------------|----------------------------------------------------|--------------------|--------------------------------------------------|---------------|
| Mi RedBus                                                                                                    |                                                    |                    |                                                  |               |
| Sitio de autogestión                                                                                                    |                                                    |                    |                                                  |               |
| <ul> <li>Registre sus tarjetas</li> <li>Conozca el saldo de su tarjeta</li> <li>Vea las recargas y consumos</li> <li>Imprima los boletos de viaje</li> </ul> |                                                    |                    |                                                  |               |
| <b>Registrar tarjeta</b><br>Agregue tarjetas a su cuenta                                                                                                    | Ta <b>rjetas</b><br>Saldo, transacciones y boletos | Cambiar contraseña | Aplicación android<br>Consultas desde su celular |               |
|                                                                                                    |                                                    |                    |                                                  |               |
| Contacto: info@miredbus.com.ar<br>aTarietas.htm                                                                                                    |                                                    |                    |                                                  |               |

El sistema mostrará todas las tarjetas registradas y las operaciones que puede realizar para cada una de ellas:

- 1) Detalles
- 2) Transacciones
   3) Boletos

|          |                        |          | i den aetejerin x@gm | ail.com <mark>Salir</mark> |                  |         |                            |  |
|----------|------------------------|----------|----------------------|----------------------------|------------------|---------|----------------------------|--|
| Tarje    | tas registrad          | as       |                      |                            |                  |         |                            |  |
|          | Descripción            | Relación | Documento            |                            | Operaciones      |         |                            |  |
|          | TARJETA COMUN          | Titular  | DNI 28261104         | Detalles                   | Transacciones    | Boletos |                            |  |
| _        |                        |          |                      |                            |                  |         |                            |  |
| Regist   | rar tarjeta            | Tarje    | etas                 |                            | Cambiar contrase | eña     | Aplicación android         |  |
| Agregu   | e tarjetas a su cuenta | a Saldo  | o, transacciones y   | boletos                    |                  |         | Consultas desde su celular |  |
|          |                        |          |                      |                            |                  |         |                            |  |
| Contacto | : info@miredbus.com    | .ar      |                      |                            |                  |         |                            |  |

A continuación veremos con más detenimiento estas operaciones.

#### 4.1 Detalles

Esta opción permite ver información referente a la tarjeta:

|                         |                                               |                       |                                    |          |                  |         | aetejerin i@gm                                   | ail.com Salir |
|-------------------------|-----------------------------------------------|-----------------------|------------------------------------|----------|------------------|---------|--------------------------------------------------|---------------|
| Tarje                   | tas registrad                                 | <b>as</b><br>Relación | Documento                          |          | Operaciones      |         |                                                  |               |
|                         | TARJETA COMUN                                 | Titular               | DNI 28261104                       | Detalles | Transacciones    | Boletos |                                                  |               |
| <b>Regist</b><br>Agregu | r <b>ar tarjeta</b><br>e tarjetas a su cuenta | <b>Tarje</b><br>Saldo | a <b>tas</b><br>), transacciones y | boletos  | Cambiar contrase | iña     | Aplicación android<br>Consultas desde su celular |               |
|                         |                                               |                       |                                    |          |                  |         |                                                  |               |
| Contacto                | : info@miredbus.com                           | .ar                   |                                    |          |                  |         |                                                  |               |

Se mostrará entre otros datos, el saldo actual de la misma:

|                         |                                          | SAETA S<br>UN COMPROMISO COLECTIVO                                                                                                 |
|-------------------------|------------------------------------------|----------------------------------------------------------------------------------------------------|
| Infor                   | mación de                                | a tarjeta                                                                                                    |
|                         | Descripción                              | TARJETA COMUN                                                                                                    |
|                         | Relación                                 | Titular                                                                                                    |
|                         | Documento                                | DNI 28261104                                                                                                    |
|                         | Código externo                           |                                                                                                    |
|                         | Tipo de tarjeta                          | COMUN                                                                                                    |
|                         | Estado                                   | ACTIVA                                                                                                    |
|                         | Saldo                                    | \$ 34.50 luego de la transacción del día 15/04/2015 08:48:07                                                                       |
| <b>Regist</b><br>Agregu | <b>rar tarjeta</b><br>e tarjetas a su cu | Tarjetas     Cambiar contraseña     Aplicación android       nta     Saldo, transacciones y boletos     Consultas desde su celular |
| Contacto                | : <u>info@miredbus.</u>                  | <u>m.ar</u>                                                                                                    |

### 4.2 Transacciones

La opción de "Transacciones" nos permitirá consultar todas las operaciones realizadas con la tarjeta, ya sean recargas o viajes realizados por el pasajero:

|                |                                                 |                  |                            |           |                  |         | aetejerina@gm                                           | ail.com Salir |
|----------------|-------------------------------------------------|------------------|----------------------------|-----------|------------------|---------|---------------------------------------------------------|---------------|
| Tarje          | atas registrad                                  | las              |                            |           |                  |         |                                                         |               |
|                | Descripción                                     | Relación         | Documento                  |           | Operaciones      |         |                                                         |               |
|                | TARJETA COMUN                                   | Titular          | DNI 28261104               | Detalles  | Transacciones    | Boletos |                                                         |               |
|                |                                                 |                  |                            |           |                  |         |                                                         |               |
| <b>Regis</b>   | t <b>rar tarjeta</b><br>Ie tarjetas a su cuenta | Tarje<br>3 Saldo | atas<br>), transacciones y | ' boletos | Cambiar contrase | ท์อ     | <b>Aplicación android</b><br>Consultas desde su celular |               |
| Contacto       | : info@miredbus.com                             | i.ar             |                            |           |                  |         |                                                         |               |
| owTransactions | .htm?id=41AEAFE4                                |                  |                            |           |                  |         |                                                         |               |

Al ingresar veremos un listado de las últimas transacciones, con su fecha/hora, tipo, número de corredor (en caso de que sea un viaje), el importe de la misma y el saldo que le quedó a la tarjeta luego de tal operación:

| RED<br>BUS                  |                       |              |          | COLECTIVO   |                | gncoloctron :@gmail.com Salir |
|-----------------------------|-----------------------|--------------|----------|-------------|----------------|-------------------------------|
| Últimas transacci           | iones                 |              |          |             |                |                               |
| Listado sujeto a ac         | tualizaciones         |              |          |             |                |                               |
| Fecha y hora                | Transacción           | Grupo        | Importe  | Saldo       |                |                               |
| 01/04/2015 12:59:18         | Venta en pesos        |              | \$ 0,00  | \$ 4,00     | más informació | n                             |
| 07/04/2015 20:07:51         | Venta en pesos        |              | \$ 50,00 | \$ 50,75    | más informació | n                             |
| 21/01/2015 20:42:24         | PASAJE CON TARJETA    | 5            | \$ 2,50  | \$ 14,00    | más informació | n                             |
| 08/04/2015 20:48:32         | PASAJE CON TARJETA    | 5            | \$ 3,25  | \$ 47,50    | más informació | n                             |
| 10/04/2015 17:46:55         | PASAJE CON TARJETA    | 5            | \$ 3,25  | \$ 44,25    | más informació | n                             |
| 12/04/2015 16:30:23         | PASAJE CON TARJETA    | 5            | \$ 3,25  | \$ 41,00    | más informació | n                             |
| Anterior Siguient           | e <b>&gt;</b>         |              |          |             |                |                               |
| Registrar tarjeta           | Tarjetas              |              | Cam      | biar contra | iseña          | Aplicación android            |
| Agregue tarjetas a su cuen  | ta Saldo, transaccion | es y boletos |          |             |                | Consultas desde su celular    |
| Contacto: info@miredbus.com | <u>n.ar</u>           |              |          |             |                |                               |

Al lado de cada una podemos ver una leyenda que dice "más información...". Si hacemos clic en la misma, nos dará más detalles de cada transacción, como se muestra a continuación:

| RED<br>BUS                         |                |                       | O COLECTIVO         | gmail.com Salir            |
|------------------------------------|----------------|-----------------------|---------------------|----------------------------|
| Últimas transaccio                 | ones           | Detalle de la transac | ción                | 8                          |
| Listado sujeto u ucti              | lanzaciones    |                       | 15                  |                            |
| Fecha y hora                       | Transacci      | Contador              | 15                  |                            |
| 01/04/2015 12:59:18                | Venta en pesos | Fecha y hora          | 21/01/2015 20:42:24 |                            |
| 07/04/2015 20:07:51                | Venta en pesos | Descripción           | PASAJE CON TARJETA  |                            |
| 21/01/2015 20:42:24                | PASAJE CON T   | Importe               | \$ 2.50             |                            |
| 21/01/2015 20:42:24                | PASAJE CON T   | Saldo tarjeta         | \$ 14.00            |                            |
| 08/04/2015 20:48:32                | PASAJE CON T   | Origen                | RedBus              |                            |
| 08/04/2015 20:48:32                | PASAJE CON T   | Etapa                 | 9                   |                            |
| 📹 Anterior Siguient                | e 🕨            | Grupo                 | 5                   |                            |
|                                    |                | Recorrido             | 5A SAMSON           |                            |
|                                    |                | Empresa               | ALE HNOS SRL        |                            |
|                                    |                | Comercio              |                     |                            |
|                                    |                | Domicilio comerci     | 0                   |                            |
|                                    |                | Vo                    | lver                |                            |
| Registrar tarjeta                  | Tarjetas       |                       |                     | Aplicación android         |
| Agregue tarjetas a su cuenta       | a Saldo, tran  | sacciones y boletos   |                     | Consultas desde su celular |
|                                    |                |                       |                     |                            |
| Contacto: <u>info@miredbus.com</u> | ar             |                       |                     |                            |

Con las flechas de Anterior y Siguiente, que se encuentran debajo del listado, podremos navegar y visualizar más transacciones, en caso de que las mismas existan.

Cabe aclarar que en esta pantalla se pueden consultar las últimas 60 transacciones, que incluyen tanto viajes como recargas.

### 4.3 Boletos

En esta operación, es posible ver los últimos viajes realizados:

|                |                         |          |                    |          |                 |         | aetejerin ı@gm             | ail.com Salir |
|----------------|-------------------------|----------|--------------------|----------|-----------------|---------|----------------------------|---------------|
| Tarje          | tas registrad           | as       |                    |          |                 |         |                            |               |
|                | Descripción             | Relación | Documento          |          | Operaciones     |         |                            |               |
|                | TARJETA COMUN           | Titular  | DNI 28261104       | Detalles | Transacciones   | Boletos |                            |               |
|                |                         |          |                    |          |                 |         |                            |               |
| Regist         | trar tarjeta            | Tarje    | etas               |          | Cambiar contras | eña     | Aplicación android         |               |
| Agregu         | ie tarjetas a su cuenta | a Saldo  | o, transacciones y | boletos  |                 |         | Consultas desde su celular |               |
|                |                         |          |                    |          |                 |         |                            |               |
|                |                         |          |                    |          |                 |         |                            |               |
|                |                         |          |                    |          |                 |         |                            |               |
|                |                         |          |                    |          |                 |         |                            |               |
|                |                         |          |                    |          |                 |         |                            |               |
|                |                         |          |                    |          |                 |         |                            |               |
|                |                         |          |                    |          |                 |         |                            |               |
|                |                         |          |                    |          |                 |         |                            |               |
|                |                         |          |                    |          |                 |         |                            |               |
|                |                         |          |                    |          |                 |         |                            |               |
|                |                         |          |                    |          |                 |         |                            |               |
| Contacto       | : info@miredbus.com     | .ar      |                    |          |                 |         |                            |               |
| owTickets.htm? | id=41AEAFE4             |          |                    |          |                 |         |                            |               |

Podremos consultar las últimas transacciones y al seleccionar la casilla que se encuentra a la derecha de cada una (se puede seleccionar más de una transacción para imprimir), obtener una versión imprimible oprimiendo el botón "Generar boletos":

| SED<br>BUS                                           |                                     | S.<br>UN C  |          | COLECTIV   |               | gneelectrone @gmail.com Salir                    |
|------------------------------------------------------|-------------------------------------|-------------|----------|------------|---------------|--------------------------------------------------|
| Generación de l                                      | oletos                              |             |          |            |               |                                                  |
| Listado sujeto a                                     | actualizaciones                     |             |          | Ge         | nerar boletos | ŝ                                                |
| Fecha y hora                                         | Transacción                         | Grupo       | Importe  | Saldo      | Selección     |                                                  |
| 01/04/2015 12:59:                                    | 18 Venta en pesos                   |             | \$ 0,00  | \$ 4,00    |               |                                                  |
| 07/04/2015 20:07:                                    | 51 Venta en pesos                   |             | \$ 50,00 | \$ 50,75   |               |                                                  |
| 21/01/2015 20:42:                                    | 24 PASAJE CON TARJETA               | 5           | \$ 2,50  | \$ 14,00   |               |                                                  |
| 08/04/2015 20:48:                                    | 32 PASAJE CON TARJETA               | 5           | \$ 3,25  | \$ 47,50   |               |                                                  |
| 10/04/2015 17:46:                                    | 55 PASAJE CON TARJETA               | 5           | \$ 3,25  | \$ 44,25   |               |                                                  |
| 12/04/2015 16:30:                                    | 23 PASAJE CON TARJETA               | 5           | \$ 3,25  | \$ 41,00   |               |                                                  |
| 22/01/2015 22:29:                                    | 58 PASAJE CON TARJETA               | 8           | \$ 2,50  | \$ 9,00    |               |                                                  |
| 17/12/2014 18:17:                                    | 32 PASAJE CON TARJETA               | 8           | \$ 2,50  | \$ 16,50   |               |                                                  |
| 22/01/2015 18:16:                                    | 11 PASAJE CON TARJETA               | 8           | \$ 2,50  | \$ 11,50   |               |                                                  |
| 02/04/0045 40.24-                                    |                                     | 0           | E 9 F0   | * * * *    | П             | •                                                |
| <b>Registrar tarjeta</b><br>Agregue tarjetas a su cu | Tarjetas<br>enta Saldo, transaccion | es y boleto | Cam      | biar contr | aseña         | Aplicación android<br>Consultas desde su celular |
| Contacto: info@miredbus.c                            | com.ar                              |             |          |            |               |                                                  |

En esta pantalla se pueden consultar e imprimir los últimos 60 viajes (solo se imprimen boletos, no comprobantes de recargas).

Se podrá ver el/los boleto como el que se muestra (genera un archivo del tipo PDF):

| ALE HNOS SRL<br>Info: Def. Consumidor:<br>Línea: 5A SAMSON Etapa: 9<br>21/01/2015 20:42:24 Grupo: 5 Rec: 5 Int: 500<br>Tarj Num: 48095004<br>Importe:\$ 2.50 Tarj. común<br>Saldo \$ 14.00<br>- RED BUS SALTA -<br>ALE HNOS SRL<br>Info: Def. Consumidor:<br>Línea: 5A SAMSON Etapa: 9<br>08/04/2015 20:48:32 Grupo: 5 Rec: 5 Int: 508<br>Tarj Num: 4809500/4<br>Importe:\$ 3.25 Tarj. común | - RED BUS SALTA -                                                                                                    |  |  |
|----------------------------------------------------------------------------------------------------|----------------------------------------------------------------------------------------------------|--|--|
| Info: Def. Consumidor:<br>Linea: 5A SAMSON Etapa: 9<br>21/01/2015 20:42:24 Grupo: 5 Rec: 5 Int: 500<br>Tarj Num: 4809500/4<br>Importe: \$ 2.50 Tarj. común<br>Saldo \$ 14.00<br>- RED BUS SALTA -<br>ALE HNOS SRL<br>Info: Def. Consumidor:<br>Línea: 5A SAMSON Etapa: 9<br>08/04/2015 20:48:32 Grupo: 5 Rec: 5 Int: 508<br>Tarj Num: 4809500/4<br>Importe: \$ 3.25 Tarj. común              | ALE HNOS SRL                                                                                                    |  |  |
| Linea: 5A SAMSON Etapa: 9<br>21/01/2015 20:42:24 Grupo: 5 Rec: 5 Int: 500<br>Tarj Num: 4809500/4<br>Importe:\$ 2.50 Tarj. común<br>Saldo \$ 14.00<br>- RED BUS SALTA -<br>ALE HNOS SRL<br>Info: Def. Consumidor:<br>Línea: 5A SAMSON Etapa: 9<br>08/04/2015 20:48:32 Grupo: 5 Rec: 5 Int: 508<br>Tarj Num: 4809500/4<br>Importe:\$ 3.25 Tarj. común                                          | Info: Def. Consumidor:                                                                                                    |  |  |
| 21/01/2015 20:42:24 Grupo: 5 Rec: 5 Int: 500<br>Tarj Num: 4809500/4<br>Importe:\$ 2.50 Tarj. común<br>Saldo \$ 14.00 Tarj. común<br>- RED BUS SALTA -<br>ALE HNOS SRL<br>Info: Def. Consumidor:<br>Línea: 5A SAMSON Etapa: 9<br>08/04/2015 20:48:32 Grupo: 5 Rec: 5 Int: 508<br>Tarj Num: 4809500/4<br>Importe:\$ 3.25 Tarj. común                                                           | Línea: 5A SAMSON Etapa: 9                                                                                                    |  |  |
| Tarj Num: 4809500/4<br>Importe:\$ 2.50         Tarj. común           Saldo \$ 14.00         - RED BUS SALTA -<br>ALE HNOS SRL<br>Info: Def. Consumidor:           Línea: 5A SAMSON         Etapa: 9           08/04/2015         20.48:32         Grupo: 5         Rec: 5         Int: 508           Tarj Num: 4809500/4         Importe:\$ 3.25         Tarj. común                         | 21/01/2015 20:42:24 Grupo: 5 Rec: 5 Int: 500                                                                                                    |  |  |
| Importe:\$ 2.50<br>Saldo \$ 14.00<br>- RED BUS SALTA -<br>ALE HNOS SRL<br>Info: Def. Consumidor:<br>Línea: 5A SAMSON<br>Etapa: 9<br>08/04/2015 20:48:32 Grupo: 5 Rec: 5 Int: 508<br>Tarj Num: 4809500/4<br>Importe:\$ 3.25 Tarj. común                                                                                                    | Tarj Num: 4809500/4                                                                                                    |  |  |
| Saldo \$ 14.00<br>- RED BUS SALTA -<br>ALE HNOS SRL<br>Info: Def. Consumidor:<br>Línea: 5A SAMSON Etapa: 9<br>08/04/2015 20:48:32 Grupo: 5 Rec: 5 Int: 508<br>Tarj Num: 4809500/4<br>Importe: \$ 3.25 Tarj. común                                                                                                    | Importe:\$ 2.50 Tarj. común                                                                                                    |  |  |
| - RED BUS SALTA -<br>ALE HNOS SRL<br>Info: Def. Consumidor:<br>Línea: 5A SAMSON Etapa: 9<br>08/04/2015 20:48:32 Grupo: 5 Rec: 5 Int: 508<br>Tarj Num: 4809500/4<br>Importe:\$ 3.25 Tarj. común                                                                                                    | Saldo \$ 14.00                                                                                                    |  |  |
| Saldo \$ 47.50                                                                                                    | - RED BUS SALTA -<br>ALE HNOS SRL<br>Info: Def. Consumidor:<br>Línea: 5A SAMSON Etapa: 9<br>08/04/2015 20:48:32 Grupo: 5 Rec: 5 Int: 508<br>Tarj Num: 4809500/4<br>Importe:\$ 3.25 Tarj. común<br>Saido \$ 47 50 |  |  |
|                                                                                                    | - RED BUS SALTA -                                                                                                    |  |  |
| - RED BUS SALTA -                                                                                                    | ALE HNOS SRL                                                                                                    |  |  |
| - RED BUS SALTA -<br>ALE HNOS SRL                                                                                                    | Info: Def. Consumidor:                                                                                                    |  |  |
| - RED BUS SALTA -<br>ALE HNOS SRL<br>Info: Def. Consumidor:                                                                                                    | Línea: 5A SAMSON Etapa: 9                                                                                                    |  |  |
| - RED BUS SALTA -<br>ALE HNOS SRL<br>Info: Def. Consumidor:<br>Línea: 5A SAMSON Etapa: 9                                                                                                    | 10/04/2015 17:46:55 Grupo: 5 Rec: 5 Int: 510                                                                                                    |  |  |
| - RED BUS SALTA -<br>ALE HNOS SRL<br>Info: Def. Consumidor:<br>Línea: 5A SAMSON Etapa: 9<br>10/04/2015 17:46:55 Grupo: 5 Rec: 5 Int: 510                                                                                                    | Tarj Num: 4809500/4                                                                                                    |  |  |
| - RED BUS SALTA -<br>ALE HNOS SRL<br>Info: Def. Consumidor:<br>Línea: 5A SAMSON Etapa: 9<br>10/04/2015 17:46:55 Grupo: 5 Rec: 5 Int: 510<br>Tarj Num: 4809500/4                                                                                                    | Importe \$ 3 25 Tari común                                                                                                    |  |  |
| - RED BUS SALTA -<br>ALE HNOS SRL<br>Info: Def. Consumidor:<br>Línea: 5A SAMSON Etapa: 9<br>10/04/2015 17:46:55 Grupo: 5 Rec: 5 Int: 510<br>Tarj Num: 4809500/4<br>Importe:\$ 3.25 Tarj. común                                                                                                    | Taj. coman                                                                                                    |  |  |

### 5 Cambiar Contraseña

Existe la posibilidad de modificar la contraseña de la cuenta accediendo a la opción "Cambiar Contraseña":

| RED<br>BUS                                                                                                    |                                                   |                    | aetejeri n@gmail.com Salir                       |  |
|----------------------------------------------------------------------------------------------------|---------------------------------------------------|--------------------|--------------------------------------------------|--|
| Mi RedBus                                                                                                    |                                                   |                    |                                                  |  |
| Sitio de autogestión                                                                                                    |                                                   |                    |                                                  |  |
| <ul> <li>Registre sus tarjetas</li> <li>Conozca el saldo de su tarjeta</li> <li>Vea las recargas y consumos</li> <li>Imprima los boletos de viaje</li> </ul> |                                                   |                    |                                                  |  |
| <b>Registrar tarjeta</b><br>Agregue tarjetas a su cuenta                                                                                                    | <b>Tarjetas</b><br>Saldo, transacciones y boletos | Cambiar contraseña | Aplicación android<br>Consultas desde su celular |  |
|                                                                                                    |                                                   |                    |                                                  |  |
| Contacto: info@miredbus.com.ar<br>angePassword.htm                                                                                                    |                                                   |                    |                                                  |  |

Se valida la contraseña actual y luego ingresamos la nueva en dos ocasiones:

| RED<br>BUS                                                    | aetejerin: @gmail.com Salir |
|---------------------------------------------------------------|-----------------------------|
| Cambio de contraseña                                          |                             |
| Contraseña actual Contraseña nueva Verificación de contraseña |                             |
| Volver Cambiar                                                |                             |
|                                                               |                             |
|                                                               |                             |
|                                                               |                             |
|                                                               |                             |
|                                                               |                             |
| Contacto: info@miredbus.com.ar                                |                             |

Cuando la misma sea modificada correctamente, el sistema mostrará una confirmación:

| Second Second Se | aetejerin ı@gmail.com Salir |
|----------------------------------------------------------------------------------------------------|-----------------------------|
| Mi RedBus                                                                                                    |                             |
| Cambio de contraseña<br>• La contraseña ha sido cambiada                                                                                                    |                             |
| <u>Volver</u>                                                                                                    |                             |
|                                                                                                    |                             |
|                                                                                                    |                             |
|                                                                                                    |                             |
|                                                                                                    |                             |
|                                                                                                    |                             |
|                                                                                                    |                             |
| Contacto: <u>info@miredbus.com.ar</u>                                                                                                    |                             |